# ActiveData-Skript: Stichprobe - Risikofaktoren - Gafford / Camichael

## 1 Ziel und Inhalt des Skriptes

Das beigefügte ActiveData-Skript in dem Verzeichnis "Dialogprojekt\_25\_Riskofaktor\_VBA" vereinfacht den Einsatz nachweisbezogener Stichprobenverfahren. Auf der Grundlage einer semantischen Einschätzung inhärenter Risiken, der Ergebnisse von Verfahrensprüfungen sowie analytischer Prüfungshandlungen ermittelt es mit Hilfe der "Risikofaktorentabelle nach Gafford / Camichael" zulässige Entdeckungsrisiken bzw. das korrespondierende Vertrauensniveau für ein abschließendes, nachweisbezogenes Stichprobenverfahren. Die Funktionalität beinhaltet mehre Optionen:

• Direkte Berechnung

Hierbei werden die Ergebnisse für variierende Einschätzungen sofort kalkuliert und auf dem Bildschirm ausgegeben.

• Erzeugung eines Arbeitspapiers (Excel-Ergebnistabelle) mit Prüfungsvermerk

Das obligatorisch erzeugte Arbeitspapier enthält alle notwendigen Angaben zur "Prüfungshandlung". Zusätzlich kann hier eine prüferische Bemerkung zu dem Stichprobenverfahren aufgenommen werden.

Das Ergebnis wird sowohl auf dem Bildschirm als auch innerhalb des erzeugten "Arbeitspapiers" dargestellt. Der Aufruf des Skriptes kann direkt innerhalb von Excel erfolgen, wenn das Makro in die persönliche Arbeitsmappe ("\*.XLSB") gespeichert und in das Excel-Menüband aufgenommen wird. Gleiches gilt für die Nutzung als Excel-AddOn. Wir erläutern den Vorgang in einem zugehörigen ActiveData-Video.

### 2 Programmbestandteile

| Bezeichnung                 | Objekt            | Funktion      | Kommentar                                                 |  |  |  |
|-----------------------------|-------------------|---------------|-----------------------------------------------------------|--|--|--|
| frm_Dialog_Risikofaktor.frx | Form              | Menüdatei zur | Eingabe- und Berechnungsbild-                             |  |  |  |
| frm_Dialog_Risikofaktor.frm | faktor.frm Form F |               | schirm für die Analyse                                    |  |  |  |
| Risikofaktor_Zentral.bas    | Skript<br>/VBA    | Programmkode  | Einzelne Programm-Module mit<br>Hauptmodul "Risikofaktor" |  |  |  |

Zu diesem automatisierten Auswertungsverfahren gehören die nachstehenden Programmbestandteile:

### 3 Voraussetzungen für den Einsatz des Skriptes

Das Programm benötigt für seine Kalkulationen keine explizite Ausgangstabelle. ActiveData sollte als Excel-Addin installiert sein, da ActiveData-Funktionalität in das Skript einbezogen wird.

# 4 Hintergrund

Prüfer sind häufig unsicher, wie sie die Ergebnisse einer Risikoklassifizierung (Risikolandkarte, Audit-Univers) sowie von Systemprüfungen und analytischen Prüfungshandlungen angemessen innerhalb eines nachweisbezogenen Stichprobenverfahrens (z.B. Saldenbestätigungen) berücksichtigen können. Die Risikofaktorentabelle weist (für ein 5%iges Irrtumsrisiko) einen einfachen Weg, der sich lediglich auf ein vierstufiges (maximal, hoch, mittel, gering) semantisches Differential stützt. Aus einer einfachen und nachvollziehbaren Einordnung ergibt sich ein Konfidenzniveau für ein zulässiges und abzusicherndes Entdeckungsrisiko, welches in Stichprobenprüfungen zur Ermittlung des Stichprobenumfanges (Testverfahren) oder Beurteilung der Ergebnisse (Schätzverfahren) berücksichtigt werden kann.

### 5 Installation des Skriptes

Entpacken Sie zunächst die ZIP-Datei. Anschließend können sowohl die USER-Form (Menüdatei, \*.frm) als auch der Skriptkode (\*.bas) importiert werden. Die Excel-Befehlsfolge lautet:

- Entwicklertools
  - Visual Basic
    - Datei
      - Datei importieren

| • | 🟝 Microsoft Visual Basic for Applications - to | test.xIsM.xIsx                                                                                       |   |
|---|------------------------------------------------|----------------------------------------------------------------------------------------------------|---|
|   | Datei Bearbeiten Ansicht Einfügen              | Forma <u>t</u> Debuggen A <u>u</u> sführen E <u>x</u> tras Add- <u>I</u> ns <u>F</u> enster <u>?</u> |   |
|   | test.xlsM.xlsx <u>s</u> peichern               | Strg+S 🔓 😭 🚰 🥞 🙊 🛛                                                                                   | Ŧ |
| P | Datei <u>i</u> mportieren                      | Strg+M X                                                                                             |   |

Das Makro muss in einem geeigneten Excel-Format (z.B. xlsm oder xlsb) gespeichert werden. Nähere Angaben finden sich in jedem gängigen Excel-Handbuch.

### 6 Installation des Skriptes als Excel-Addln

Als Installationsalternative bietet sich die Übernahme unser Skripte als Excel-AddIn an. Hierzu stellen wir die Excel-Datei " Dialogprojekt\_AddIn\_Gesamt\_RO.xlam" in der alle Makros enthalten sind, zusätzlich zur Verfügung. Die Aufnahme in Excel erfolgt über die Befehlsfolge: [Entwicklertools | Excel-AddIns | Hinzufügen]. Das Verwalten und Aktivieren von AddIns kann anschließend über die Excel-Optionen in dem Bereich "AddIns" erfolgen.

# 7 Aufnahme in das Excel-Menü

Das Makro kann direkt gestartet werden. Einfacher ist die Aufnahme in das Excel-Menü. Positionieren Sie den Mauszeiger auf das Menü und wählen Sie mit der rechten Maustaste die Option [Menüband anpassen]. Anschließend [Befehle auswählen: | Makros]:

| Excel-Optionen                      |                                | ? ×                                                                                          |
|-------------------------------------|--------------------------------|----------------------------------------------------------------------------------------------|
| Allgemein                           | Passen Sie das Menüband an.    |                                                                                              |
| Formeln                             |                                |                                                                                              |
| Daten                               | Betehle auswahlen: ()          | Menuband anpassen:                                                                           |
| Dokumentprüfung                     | Midkios *                      | Hauptregisterkarten                                                                          |
| Speichern                           | MKORREL                        | E 🗹 Formeln                                                                                  |
| Sprache                             | MKOVAR                         | ∃ 🗹 Daten                                                                                    |
| Frieichterte Bedienung              | MKOVAR?                        | 🖸 🗹 ActiveData                                                                               |
| Enerchierte bediending              | PROZENTRANG                    | □ MctiveData-Erweiterungen (Benutzerdefiniert)                                               |
| Erweitert                           | PTTESTM                        | I Datenverknuprung und import (Benutzerdefinie) I Regelbasierte Analysen (Benutzerdefiniert) |
| Menüband anpassen                   | PTTESTM?                       | Faktorenanalysen (Benutzerdefiniert)                                                         |
| Symbolleiste für den Schnellzugriff | PTTESTV?                       | Verteilungsanalysen (Benutzerdefiniert)     Automatisierte Auswertungen (Benutzerdefinier    |
| Add-Inc                             | REGRESS                        | Statistische Funktionen (Benutzerdefiniert)                                                  |
| Addenis                             | PERSONAL XI SBIRelative faktor | Sequentialtest                                                                               |
| Trust Center                        | PERSONAL.XLSB!Risikofaktor     | AD Verwaltungsfunktionen (Benutzerdefiniert)                                                 |
|                                     | Dialogprojekt_Gesamt_1201202   | << Entfernen                                                                                 |
|                                     | PERSONAL.XLSB!Risikotaktor_Z   | E Ansicht                                                                                    |
|                                     | PERSONAL.XLSB!SAPTabellenl     | Entwicklertools                                                                              |
|                                     | Dialogprojekt_Gesamt_1201202   | E Mad-Ins                                                                                    |
|                                     | PERSONAL.XLSB:Sequentialtest   | E ✓ Datenstreamer                                                                            |
|                                     | SOLVER.XLAM!SOLVER.ADD         | E 🖌 Inquire                                                                                  |
|                                     | SOLVER.XLAM!SOLVER.CHANGE      |                                                                                              |
|                                     | STICHPROBE?                    | Neue Registerkarte Neue Gruppe Umbenennen                                                    |
|                                     | TabelleFormatieren             |                                                                                              |
|                                     | TTESTM?                        | Anpassungen: <u>Zurücksetzen</u> ▼ <sup>(1)</sup>                                            |
|                                     | PERSONAL.XLSB!USTIDanalyse     | Importieren/Exportieren 🔻 🛈                                                                  |
|                                     | 4                              | ۶.                                                                                           |
|                                     |                                | OK Abbrechen                                                                                 |

Es ist vorteilhaft, wenn hierzu bereits ein benutzerdefinierter Menübereich angelegt wurde. Nähere Angaben finden sich in jedem gängigen Excel-Handbuch.

#### ROGER ODENTHAL & PARTNER UNTERNEHMENSBERATUNG

|    | Automatisches Sp       | eichern 💽            |                 | ] - 🖶 🔒 🏭 🔗</th <th>- Q</th> <th>🍫 🛠 👿 - 🔗 -</th> <th>÷</th> <th></th> <th></th> <th>Dial</th> <th>ogprojekt_i</th> <th>Gesamt_12012021</th> <th>Excel</th> <th></th> <th></th> <th></th> <th></th> <th></th> <th></th> <th>Jan</th> <th>Odenthal</th> | - Q      | 🍫 🛠 👿 - 🔗 -                       | ÷               |                 |              | Dial       | ogprojekt_i            | Gesamt_12012021                   | Excel             |             |                  |                  |              |                 |                          | Jan            | Odenthal |
|----|------------------------|----------------------|-----------------|----------------------------------------------------------------------------------------------------|----------|-----------------------------------|-----------------|-----------------|--------------|------------|------------------------|-----------------------------------|-------------------|-------------|------------------|------------------|--------------|-----------------|--------------------------|----------------|----------|
| C  | Datei Start            | Einfügen             | Seit            | enlayout Formeln                                                                                                    | Daten    | ActiveData Acti                   | iveData-Erweite | rungen Ü        | berprüfen    | Ansicht    | Entwic                 | klertools Ad                      | d-Ins             | Hilfe       | Datenstreamer    | Inquire          | ACROBAT      | Power Pivot     | , ∕ s                    | uchen          |          |
|    |                        |                      | B               | L                                                                                                    |          | <b>B</b>                          |                 |                 | ,C           |            | <mark>≪≫</mark><br>ABC |                                   | $\bowtie$         |             | ¢                |                  |              | 44              | 1                        |                |          |
| Та | SAP AbellenImport Verk | ACL-<br>nüpfung Verl | IDEA-<br>müpfun | Feiertagsanalyse Vollmad                                                                                                    | htsfakto | or IBAN_Analyse UST-ID<br>Analyse | Rundungsfakt    | or Relativfakto | r Genehmigur | ngsfaktor  | ABC-<br>Analyse Zi     | Sruppierte<br>ffernanalyse Vertei | Log-<br>lungsanal | Dop:<br>yse | elzahlungen Jou  | irnal_Entry_Test | Sequentialte | st Risikofaktor | Kontextmeni<br>gestalten | i Pseudonymi   | sierung  |
|    | Datenverknüp           | ung und Imp          | ort             | Regelba                                                                                                    | sierte A | nalysen                           |                 | Faktorenana     | ilysen       |            |                        | Verteilungsanalyse                | n                 | A           | utomatisierte Au | wertungen        | Statistisch  | e Funktionen    | AD Verwa                 | ltungsfunktion | nen      |
| K  | 13                     | <b>*</b> :           | $\times$        | √ <i>f</i> <sub>x</sub> 84,36                                                                                                    |          |                                   |                 |                 |              |            |                        |                                   |                   |             |                  |                  |              |                 | 1                        |                |          |
|    | A                      | В                    | с               | D                                                                                                    | Е        | F                                 | G               | н               | 1            | J          | К                      | L                                 | м                 | N           | 0                | Р                | Q            | R               | S                        | т              | U        |
| 1  | LiefrantenNr           | BelegNr              | KZAD            | Name                                                                                                    | PLZ      | USTID                             | Ort             | Adresse         | REDatum      | ZADatum    | Betrag                 | Land                              | KZID              |             |                  |                  |              |                 |                          |                |          |
| 5  | 200132                 | 123491               | G               | ADWEKO Consulting Gmb                                                                                                    | 69190    | DE 25 84 64 250                   | Walldorf        | Altrottstr. 3   | 29.11.2003   | 30.01.2005 | 171,00                 | Deutschland                       | G                 |             |                  |                  |              |                 |                          |                |          |
| 6  | 200133                 | 123492               | U               | PRAEZISION                                                                                                    | 2779     | FR22424761419                     | Paris           |                 | 03.12.2003   | 03.02.2005 | 4.629,00               | Frankreich                        | G                 |             |                  |                  |              |                 |                          |                |          |
| 7  | 200134                 | 123493               | U               | HOCHTIEF                                                                                                    | 2771     | GB 107 3280 00                    | London          |                 | 27.12.2003   | 27.02.2005 | 1.736,00               | Gross Britanien                   | G                 |             |                  |                  |              |                 |                          |                |          |
| 8  | 126400                 | 123494               | U               | EZE ENNEPE                                                                                                    | 1000     | AT U63224727,                     | Wien            |                 | 04.12.2003   | 13.01.2004 | 9,12                   | Österreich                        | G                 |             |                  |                  |              |                 |                          |                |          |

Anschließend kann das Makro / Skript dauerhaft und ergänzend zu ActiveData für Datenanalysen eingesetzt werden.

### 8 Excel-Menü-Alternative oder -Ergänzung - "Kontextmenü"

Wer keinen eigenen Menübereich für die aufgeführten Skripte einstellen möchte, kann alternativ ein kontextsensitives Menü über die "rechte Maustaste" erzeugen. Hierzu haben wir den Skripten ein spezielles Makro "Kontextmenü" (Verzeichnis Dialogprojekt\_22\_Excel\_Menue\_VBA) beigefügt. Es erlaubt die Erzeugung und Entfernung von Menüeinträgen:

| Kontextmenü anlegen oder löschen www.roger-odenthal.de         | ×       |                         |   |                             |   |                                        |
|----------------------------------------------------------------|---------|-------------------------|---|-----------------------------|---|----------------------------------------|
| Kontextmenü für AD-Skripte anlegen oder lös                    | chen    | AD Skripte Odenthal     | > | Importuntertützung          | > |                                        |
| Wähle Sie die Herkunft (Installationsmethode) Ihrer AD-Skripte |         | ActiveData              | > | Regelbasierte Analysen      | > |                                        |
| AddIn-Skripte                                                  | Weiter  | X Auss <u>c</u> hneiden |   | Faktorenanalysen            | > |                                        |
|                                                                | Abbruch | E Kopieren              |   | Verteilungsanalysen         | > |                                        |
| Wählen Sie Ihre Alternative                                    | Hilfe   | Einfügeoptionen:        |   | Automatisierte Auswertungen | > |                                        |
| Kontextmenü                                                    |         |                         |   | Statistische Funktionen     | > | $f_x$ Sequentialtest nach Wald         |
| C Löschen G Anlegen                                            |         | Inhalte einfügen        | Ĩ |                             |   | lisikoaktoren nach Gafford / Camichael |
|                                                                |         |                         |   |                             |   |                                        |
| (C) Roger Odenthal                                             |         |                         |   |                             |   |                                        |

Nach dessen Einsatz stehen alle Skriptfunktionen in strukturierter Form innerhalb des Menübereichs "AD Skripte Odenthal" zur Verfügung.

### 9 Anwendungshinweise

Die nachfolgenden Ausführungen vermitteln Hinweise zur Anwendung des Skriptes:

• Aufruf des Skriptes und Tabellenhinweis

Nach Aufruf des Skriptes erscheint ein Hinweis zu verwendeten Tabelle:

| Hinweis 2 | zu Skript und Projekt                                                                                                    | $\times$ |
|-----------|----------------------------------------------------------------------------------------------------|----------|
| ?         | Skript für die Ermittlung von Risikofaktoren nach Gafford und<br>Camichel.                                                 |          |
|           | Sie arbeiten in Projekt (Workbook):<br>>> Dialogprojekt_Gesamt_12012021.xlsm <<<br>Befinden Sie sich im richtigen Projekt? |          |
|           | Ja Nein                                                                                                    |          |

Falls nicht die richtige Tabelle geöffnet ist, kann nun auf eine alternative Tabelle gewechselt werden.

• Auswahl der erforderlichen Parameter für die Kalkulation

Die Analyse erfolgt über ein Zeichenfeld. Es werden nur Zeichenfelder zur Auswahl angeboten, aus welchen nun ausgewählt werden kann:

| Risikofaktor für ein zulässiges Entdeckungsri         | isiko (Gafford / Camichel                        | www.roger-odenthal.de                     | ×   |
|-------------------------------------------------------|--------------------------------------------------|-------------------------------------------|-----|
| Risikofakto                                           | or für ein zulässiges Entdec                     | kungsrisiko (Gafford / Camichel)          |     |
|                                                       | - Das zulässige Irrtums                          | risko beträgt 5% -                        |     |
| Inhäranter Dicika                                     | Kontrollriniko                                   | Dicken test weiterer Drüfwerfahren        |     |
|                                                       | Kond olinisiko                                   |                                           |     |
| Hoch                                                  | Mittel                                           | ▼ Mittel ▼ Weit                           | er  |
|                                                       |                                                  | Abbr                                      | uch |
| Prüfungsbemerkung für Arbeitspapier                   | (falls erforderlich)                             | Hilf                                      | e   |
|                                                       |                                                  |                                           |     |
| Das aufgeführte Ergebnis                              | dient zur Beurteilung ei                         | ner Saldenbestätigungsaktion.             |     |
|                                                       |                                                  |                                           |     |
| Ermittelter Risikofaktor                              | Entdeckungsrisiko für Riskof                     | aktor Korrespondierendes Vertrauensniveau |     |
| 1,90                                                  | 15,00%                                           | 85,00%                                    |     |
|                                                       |                                                  |                                           |     |
| Hinweis zur Entscheidung über das akz                 | eptable Entdeckungsrisiko                        |                                           |     |
| Übernehmen Sie das aufge<br>Vertrauensninveau für Ihr | führte Entdeckungsrisik<br>nachweisbezogene Stie | bprobe.                                   |     |
|                                                       |                                                  |                                           |     |
|                                                       | (C) Roger Odenth                                 | al                                        |     |
|                                                       |                                                  |                                           |     |

Der Schalter "Berechnen" aktualisiert die Kalkulation des Vertrauensniveaus jeweils für unterschiedliche Risikokombinationen.

• Hinweis nach Fertigstellung

Nach Ablauf des Skriptes wird ein Hinweis zur Fertigstellung eingeblendet:

| Hinweis |                                                                                                    | Х |
|---------|----------------------------------------------------------------------------------------------------|---|
| 1       | Die Skriptverarbeitung wurde beendet!<br>Ergebnisse finden Sie in dem neuen Tabellenblatt<br>'Risikofaktor_7' |   |
|         | ОК                                                                                                    |   |

Wurde optional eine Prüfungsbemerkung aufgenommen, erscheint diese in der aufgeführten Ergebnisdatei.

#### 10 Das Ergebnis

Das Ergebnis wird in einer neuen Excel-Tabelle mit der Bezeichnung "Risikofaktor" und fortlaufender Nummerierung mit allen für ein Arbeitspapier notwendigen Informationen angeboten:

| Risil                                          | ofaktor nach Gafford / Car                                                            | michel          |                   |
|------------------------------------------------|---------------------------------------------------------------------------------------|-----------------|-------------------|
| Ihre Angaben:                                  |                                                                                       |                 |                   |
| nhärentes Risiko:                              | Hoch                                                                                  |                 |                   |
| Kontrollrisiko:                                | Mittel                                                                                |                 |                   |
| Risiko weiter Prüfungshandlungen:              | Mittel                                                                                |                 |                   |
| Ermittelte Werte:                              |                                                                                       |                 |                   |
| Ermittelter Risikofaktor:                      | 1,90                                                                                  |                 |                   |
| ughöriges Entdeckungsrisiko:                   | 15,00%                                                                                |                 |                   |
| Korrespondierendes Vertrauenniveau:            | 85,00%                                                                                |                 |                   |
| Ergebnishinweis:                               |                                                                                       |                 |                   |
| Übernehmen Sie das aufgeführte Entd            | eckungsrisiko oder Vertrauensninveau für l                                            | hre nachweisbez | ogene Stichprobe. |
| hr Prüfungsbemerkung:                          |                                                                                       |                 |                   |
| Das aufgeführte Ergebnis dient zur Bei         | urteilung einer Saldenbestätigungsaktion.                                             |                 |                   |
| Prüfungsangaben:                               |                                                                                       |                 |                   |
| Projekt                                        |                                                                                       |                 |                   |
| Tojeki.                                        | Dialogprojekt_Gesamt_12012021.xlsm                                                    |                 |                   |
| Ausgangstabelle:                               | Dialogprojekt_Gesamt_12012021.xlsm<br>USTID Testdatei                                 |                 |                   |
| Ausgangstabelle:<br>Ergebnistabelle:           | Dialogprojekt_Gesamt_12012021.xlsm<br>USTID Testdatei<br>Risikofaktor_7               |                 |                   |
| Ausgangstabelle:<br>Ergebnistabelle:<br>Datum: | Dialogprojekt_Gesamt_12012021.xlsm<br>USTID Testdatei<br>Risikofaktor_7<br>13.01.2021 |                 |                   |

Einzelheiten zu der aufgeführten und zahlreichen weiteren Analysen können der Veröffentlichung "Digitale Prüfung mit ActiveData", NWB-Verlag, 2019 entnommen werden. Zusätzlich ermöglicht die Analyse des Skriptes eine Einarbeitung in die Automatisierungstechnik (Continuous Auditing) bei Einsatz von ActiveData-Prüfsoftware.

#### 11 Weiter Hinweise

Alle Skripte (Funktionserweiterungen) stellen wir im Rahmen eines *kollegialen Gedankenaustausches für ActiveData Supportkunden kostenfrei* ausschließlich zur Anwendung für Prüfungszwecke zur Verfügung. Diese Bereitstellung erfolgt ohne jede Gewährleistung für eine bestimmte Funktion oder Fehlerfreiheit. Jede weitere Verwendung, z.B. für Seminar- oder Schulungszwecke ist ausdrücklich untersagt! Sollten Anwender einen solchen Einsatz feststellen, danken wir für einen kurzen Hinweis.

Die aufgeführten Funktionserweiterungen werden laufend ergänzt. Angaben zu deren Inhalt und Stand finden sie auf unserer Internetseite:

#### www.odenthal-auditsoftware.de/

Die Skripte können mit Hilfe eines dort angeordneten Formulars angefordert werden. Anregungen und Fehlerhinweise nehmen wir gerne entgegen.

Wir wünschen viel Erfolg bei der Anwendung.

Roger Odenthal Ute Seeber